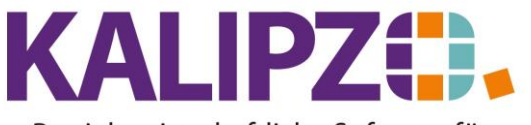

## **DATEV Datei exportieren**

KALIPZO bietet die Möglichkeit, alle Buchungen im DATEV-Format zu exportieren.

Rufen Sie dazu das Menü Auswertungen/Abschlussarbeiten/Buchungsexport an DATEV auf.

| Export Zeitreihe monatlich        |                                    |
|-----------------------------------|------------------------------------|
| Geschäftsjahr: 2021 Beraternr.: 0 |                                    |
| von Monat: 1 bis Monat: 1         | 2                                  |
| Aktion für CSV-Datei wählen: a    | auf lokalem Computer speichern 🗸 🗸 |
|                                   | Header: Ja                         |

Wählen Sie das gewünschte Geschäftsjahr, den Zeitraum von Monat bis Monat. Haben Sie von Ihrem Steuerberater eine Beraternummer mitgeteilt bekommen, so erfassen Sie diese hier. Möchten Sie die Datei direkt via E-Mail versenden, so wählen Sie als Aktion für CSV-Datei "per Mail verschicken".

Mit dem Header erhält die DATEV-Datei noch eine separate Überschriftenzeile, in der die Auswahldaten erkennbar sind. Wählen Sie hierfür im Feld Header ein JA. Fragen Sie Ihren Steuerberater, welche Form er bevorzugt.

Drücken Sie nun Enter oder F2.

Es erscheint das Mail-Fenster von KALIPZO. Gehen Sie wie <u>gewohnt vor</u>. Hierbei wird die Datei nicht zusätzlich gespeichert.

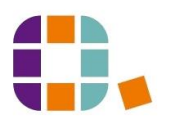